## 平川市公衆無線LAN接続手順

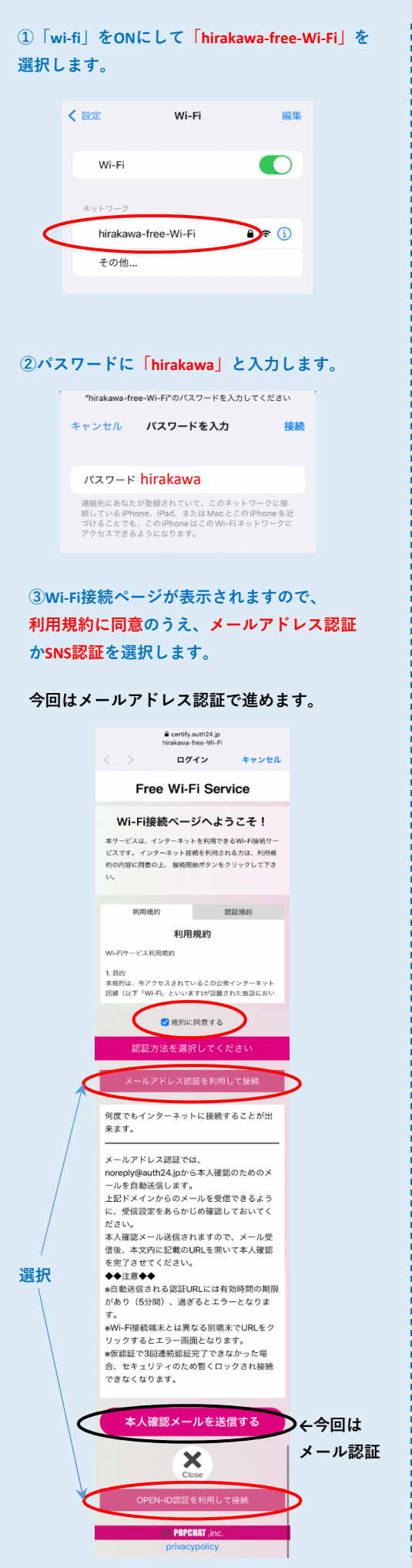

| <b>④メー</b>  | ルアドレスを入力した後、                                                                                                    |   |
|-------------|----------------------------------------------------------------------------------------------------|---|
| 画面を         | 下にスクロールして                                                                                                    |   |
| 「本人         | <b>潅認メールを送信する」ボタン</b>                                                                                                    | 1 |
| 押します        | す。                                                                                                    |   |
|             | A south south of its                                                                                                    |   |
|             | ■ certity.autn.24.jp<br>hirakawa-free-Wi-Fi                                                                                                    |   |
|             | Free Wi-Fi Service                                                                                                    |   |
|             |                                                                                                    |   |
|             | WI-FI接続ページへようこそ!<br>本サービスは、インターネットを利用できるWi-Fi接続サー                                                                                                    |   |
|             | ビスです。インターネット接続を利用される方は、利用規<br>約の内容に同意の上、 接続開始ボタンをクリックして下さ                                                                                                    |   |
|             | v.,                                                                                                    |   |
|             | メールアドレス認証を利用して接続                                                                                                    |   |
|             | メールアドレス                                                                                                    |   |
| <           |                                                                                                    |   |
|             | メールアドレス (確認)                                                                                                    |   |
|             |                                                                                                    |   |
|             | メールアドレス認証では、<br>noreply@auth24.jpから本人確認のためのメ                                                                                                    |   |
|             | ールを自動送信します。<br>上記ドメインからのメールを受信できるよう                                                                                                    |   |
|             | に 愛信殺宅を素さかにめ趨取しておいてく                                                                                                    |   |
|             | ecrtify.auth24.jp     biochana free 145 €                                                                                                    |   |
|             | く ログイン 完了                                                                                                    |   |
|             | す。<br>*Wi-Fi接続端末とは異なる別端末でURLをク                                                                                                    |   |
|             | リックするとエラー画面となります。<br>*仮認証で3回連続認証完了できなかった場                                                                                                    |   |
|             | 合、セキュリティのため暫くロックされ接続<br>できなくなります。                                                                                                    |   |
|             | 本人確認メールを送信する                                                                                                    |   |
|             |                                                                                                    |   |
|             |                                                                                                    |   |
|             |                                                                                                    |   |
| <u>6</u> 24 | 暴したメールアドレフに                                                                                                    |   |
| ₩₩<br>- X   | * したメール パーレスに<br>- ルが送信されます                                                                                                    |   |
|             |                                                                                                    |   |
|             | WiFi 建富事務局<br>[メールアドレス認証] 本人確認メール                                                                                                    |   |
|             | メールアトレス登録 本人確認メー…                                                                                                    |   |
|             | Free WIFFI Service                                                                                                    |   |
|             |                                                                                                    |   |
|             |                                                                                                    |   |
|             |                                                                                                    |   |
|             |                                                                                                    |   |
|             |                                                                                                    |   |
|             |                                                                                                    |   |
|             | ご入力いただきましたメールアドレス宛に本人確認                                                                                                    |   |
|             |                                                                                                    |   |
|             | のたののメールを送信しました。<br>一度現在のウィンドウを閉じ、メールに記載された<br>10月 をクリークト ご知らを完了して下すい                                                                                                    |   |
|             | のたのロメールで進加しました。<br>一度現在のウィンドウを聞じ、メールに記載された<br>URLをクリックして認証を完了して下さい。<br>◆◆注意◆◆<br>自動注意される認証URLには、有効時間の期限が                                                                                                    |   |
|             | 00.500メールを支払しました。<br>一環策在のウィドウを閉込、メールに記載された<br>URLをクリックして認整を完了して下さい。<br>◆全社20年<br>= 4回転送店される認証URLには、有効時間のの副が<br>あり (5分間)、送ぎるとエラーとなります。<br>4変誕でご3回議報証用でできなかった場合、セキ                                                                                                    |   |
|             | ○○5回以入一小を法値しました。<br>一様要在のつくドウを閉じ、メールに記載された<br>URLをクリックして認知を完了して下さい。<br>◆◆記重◆<br>●●記載送信される認証URLには、有効時間の期数が<br>あり (5分明)、送ぎるとエラっとなります。<br>≪収認証で3問連続認正規下できなかった場合、セキ<br>コリティのため着くロックされ接続できなくなりま<br>す。<br>WW-可能感素とと異応る気候器でURLをクリック                                                                                                    |   |
|             | 00.500メールを支払しました。<br>一環発在のウィドウを閉込、メールに記載された<br>URLをクリックして認知を完了して下さい。<br>◆全主●◆<br>●創墾送店される認証URLには、有効時間の限数が<br>あり (な分型)、送ぎるとエラーとなります。<br>年認証で3回識報証肥実でされかった場合、セキ<br>コンディのため暫くロックされ接続できなくなります。<br>本WF-円線蒸電気とは異なる別識素でURLをクリック<br>するとなった場                                                                                                    |   |
|             | (D):800メールを送信しました。<br>一環策在のウィドウを閉じ、メールに記載された<br>URLをクリックして認知を充了して下さい、<br>◆ 212 巻◆<br>■個點送信される認証URLには、有効時間の期間が<br>あり (5分か)、送考さとコラーとなります。<br>#仮認証で33週載都認知分でさなかった場合、セキ<br>ュリティのため着くロックされ操縦できなくなりま<br>す。<br>*WF-相換地環境にとは異なる別端本でURLをクリック<br>するとエラー通道となります。<br>#D)開本でURLをクリックしエラー通面となった場<br>合い、WF-相接地環境に必須正はな立象します。<br>#認証面拠表売後にWF-1相接マークが消える場合が<br>あります。                                                                                                    |   |
|             | のためのメールを法価とよした。<br>一環策在のウィドウを閉じ、メールに記載された<br>以限をカリックして認識を完了して下さい。<br>◆●試置参●<br>■■転送流される認証URLには、有効時間の制限が<br>あり(5分明)、送ぎるとユラっとなります。<br>#仮認証で3回連続認証所できなくなりま<br>す。<br>= がい下規模構成できなく回するは議定できなくなりま<br>す。<br>= がい下規模構成でご取らてして、一面面となった場<br>合も、い下用機構成では取らなします。<br>= 認証面面を決強にい下目機能で利益できなくだ<br>さい。<br>= Win File機能成例にはなりたり、<br>= 認証面面を決強にいて「目線を利益で通信くだ<br>さい。<br>= Win File機の認証面面を知じるときは                                                                                                    |   |
|             | (D)ため以入一地を送信しました。<br>一環策在のワイドウを閉じ、メールに記載された<br>URLをクリックして認知を充了して下さい。<br>◆4215年4<br>●回動送店される55210(LUには、有効時刻の周辺が<br>あり「ら分間)、過ぎるとエラーとなります。<br>#2527で30回線報証用ででさなかった場合、セキ<br>コンティのため暫くロックされ接続できななります。<br>#257でのため暫くロックされ接続できななります。<br>#257でのため暫くロックされ接続できななります。<br>#257でのご言識をなります。<br>#257でのご言識をなります。<br>#257でのご言識をなります。<br>#257でのご言識をなります。<br>#257でのご言識をなります。<br>#257でのご言葉をひまします。<br>#257でのご言葉をひまします。<br>#257でのご言葉のではないが一行機能でつか消える場合が<br>あります。必要に応じていい「確範を再定で置紙くだ<br>さい。<br>#257でのごういに見知りてきたない」となり、<br>#257でのごういた場合でのごういた。<br>#257でのごういた場合でのこともは<br>パンクショントに提供をできたまれ用する<br>(Amotion)」                                                                                   |   |
|             | (D)ためルメールを法由しました。<br>一環策在のウィドウを用し、メールに記載された<br>URLをクリックして認知を充下して下さい、<br>・◆212年◆<br>■回転送信される認証URLには、有効時間の期間があっ<br>の、近者さとコラーとなります。<br>●の近日でのため着くロックされ場然できななくなりま<br>す。<br>■の時代本でURLをクリックされら、セキュリティのため着くしていた。<br>●の読んでしていたので、「日本のため」の、<br>●の読んでしていたので、「日本のため」の、<br>●の読んでしていたので、「日本のため」の、<br>●の読んでURLをクリックしエラー通面となった場<br>合も、WF-Iを接続すい?認証はな立をします。<br>■認識本でURLをクリックレエラー通面となった場<br>合も、WF-Iを接続すい?認証はな立をします。<br>■認識素でURLをクリックレエラー通面となった場<br>合も、WF-Iを接続すい?認証はな立をします。<br>■認識素でURLをクリックに正式を通信<br>(COA)、<br>● WF-Iを接続の認証面面を用じるときは<br>パインクーネットに接触では使用(IGS)」や<br>てのネットワークをやのまま共同する<br>(Android)」<br>を表示ください。                                                                        |   |
|             | のためのメールを改加しました。<br>一環策在のマイドウを用し、メールに記載された<br>URLをクリックして設定発売了して下さい。<br>◆◆紅三巻●<br>■回転送売される認証URLには、有込時期の制限が<br>あり、行かり、 送ぎるとエラーとなります。<br>■認証で3回連続記述所できなくなりま<br>っ、<br>= WH-FH機能薬とと貫なる引除者できなくなりま<br>っ、<br>= WH-FH機能薬とと買なる引除者できなくなりま<br>の、<br>= WH-FH機能薬とと買なる引除者できなくなりま<br>の、<br>= WH-FH機能薬とと買なる引除者できなくなりま<br>の、<br>= WH-FH機能薬となご取べて発音が<br>かります。必要に応じUR-FH機能素用意定確だくだ<br>さい。<br>= WH-FH機能で応じます。<br>= 認証置面散を消除してきるは<br>ドインターネットに機能で引た意味を消除する<br>(Android) J<br>= 変形くください。<br>= 本人確認用URLをクリックなにエラー重動が表示<br>された場合は、WH-FHの関数能をお訪しください。                                                                                                    |   |
|             | <ul> <li>○ためのメールを支払しました。</li> <li>一環東在のウィドウを預は、メールに記載された<br/>UREをクリックして認定を充下して下さい、</li> <li>◆12年そ</li> <li>■目覧送店される英EURLには、有効時間の期間が<br/>かり、別書さとごうとなります。</li> <li>*#認定でおる英EURLには、有効時間の期間が<br/>かり、別書さとごうとなります。</li> <li>*#応転正でご言道維想記底下できなかった場合、セキュンフィのため着「ロックされ接触でさななのます。</li> <li>*#バー提続機械なび置は交払をします。</li> <li>*#バー提続機械なび置は交払します。</li> <li>*#び転置画販売ないやい「接続モマークが引える場合が<br/>からす。</li> <li>*#回転置画販売店UV・「接続モマークが引える場合が<br/>からす。</li> <li>*#び転置画販売店UV・「接続モマークが引える場合が<br/>からす。</li> <li>*#び転置画販売店UV・「接続モマークが引える場合が<br/>たい。</li> <li>*#び転置画販売信UVをさきは<br/>ドインターネットに接触でその方見るときは<br/>ドインターネットに接触でで使用「(IOS)」や<br/>このネットワークをなきま利用する<br/>(Android)」</li> <li>*表訳に見てきい、</li> </ul> |   |
|             | <text></text>                                                                                                    |   |

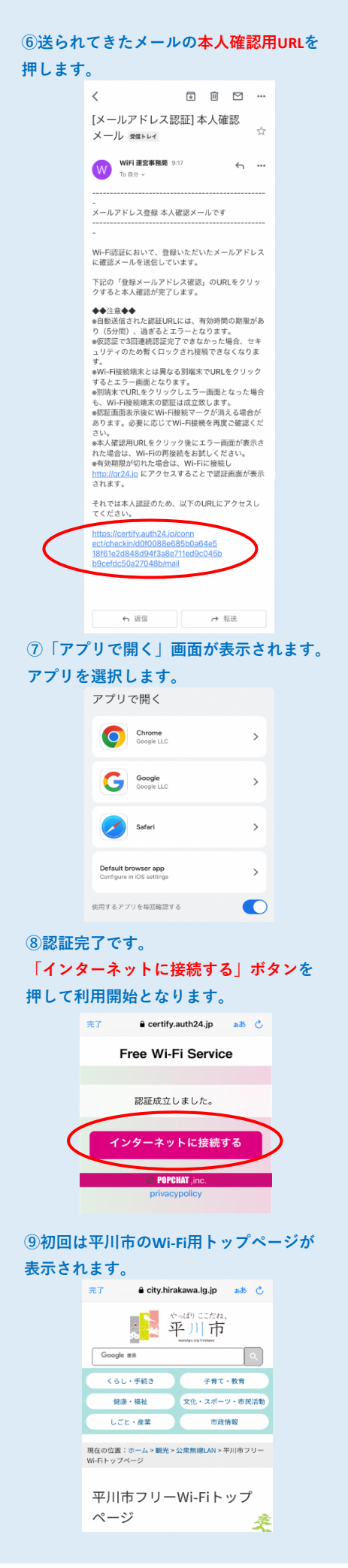